## Instructions for updating your COVID-19 vaccine and booster records in eTang.

For Students, Faculty, and Staff at UC Berkeley

| tang berkeley edu8https://etang.berkeley.edu     |
|--------------------------------------------------|
| Berkeley                                         |
| CalNet Authentication Service                    |
| CalNet ID:                                       |
| Sdoherty                                         |
| Passphrase (Case Sensitive):                     |
|                                                  |
| SIGN IN HELP Sponsored Guest Sign In             |
| FOROOT CALNET ID OR PASSPHRASE?                  |
| MANAGE MY CALINET ACCOUNT                        |
| Capyrget D 2020-to:: Megenta: At rights asserved |

## Step 1: Log into the eTang Portal at etang.berkeley.edu

This will bring up the Cal Net Authentication page. Log in with your CalNet ID and perform the Duo verification as you normally would.

| Home                             | Home for TSA TEST-PATIENT                                                                                                    |  |  |  |  |
|----------------------------------|----------------------------------------------------------------------------------------------------|--|--|--|--|
| Profile                          | You last logged in: 1/10/2022 2:29 PM (+ Log Out                                                                                                    |  |  |  |  |
| Medical Clearances Not Satisfied | Show Badge (Clearance Status: Overdue)                                                                                                    |  |  |  |  |
| Appointments                     |                                                                                                    |  |  |  |  |
| Consent Forms 2 to Sign          | Annoistmente Moscanes Lab Breußs Investigatione                                                                                                    |  |  |  |  |
| Groups/Workshops                 | r gypennenna moangear oor maanna maanana                                                                                                    |  |  |  |  |
| Referrals                        | Upload, your COVID-19 Booster, COVID-19 Vaccine, and Mandatory TB and Immunization records if you have not yet done<br>For disability assistance unloading vaccine second contact Health Decords by calling (510) 642-1904 or by sending a mass |  |  |  |  |
| Handouts                         | To claubing assistance operating recent receipts consist mean records by calling (510) one-norm by serioring a [[]]]                                                                                                    |  |  |  |  |
| Messages 7 Unread                | We currently have limited medical appointments, see additional ways to access care.                                                                                                    |  |  |  |  |
| Letters 4 Unread                 |                                                                                                    |  |  |  |  |
| Downloadable Forms               | There is a new Notice of Privacy Practice that will need to be signed prior to scheduling appointments or sending secure me<br>Practice                                                                                                    |  |  |  |  |
| Forms                            | IBP underin                                                                                                    |  |  |  |  |
| Insurance Card                   | About the quarantine status / badge feature                                                                                                    |  |  |  |  |
| Survey Forms                     | Sample Fee List.                                                                                                    |  |  |  |  |
|                                  |                                                                                                    |  |  |  |  |

Now, you should be on the eTang homepage.

Step 2: Click the "Medical Clearances" on the left menu.

| Prome                            |                                                                                                    |                                           |                                       |                             |                      |
|----------------------------------|----------------------------------------------------------------------------------------------------|-------------------------------------------|---------------------------------------|-----------------------------|----------------------|
| Medical Clearances Not Satisfied | To upload a COVID-19 Booster, choose the g                                                                       | reen update button                        | next to COVID-19 Va                   | accine below.               |                      |
| Appointments                     | Do you need additional help with your immunization?<br>For disability assistance uploading vaccine records conta | TB requirement?<br>ct Health Records by c | alling (510) 642-1804 or t            | by sending a message throug | h eTano.             |
| Consent Forms                    | Start by visiting our website to learn about the requirement                                                     | ints, for answers to freq                 | uently asked questions a              | nd how to contact us.       |                      |
| Groups/Workshops                 | Overall Clearance Status: 🔇 Not Satisfied                                                                        |                                           |                                       |                             |                      |
|                                  | Referral Document: None                                                                                          |                                           |                                       |                             |                      |
| Referrals                        | Items required for clearance:                                                                                    |                                           |                                       |                             |                      |
| Handouts                         | Clearance                                                                                                    |                                           | Status                                |                             | Details              |
| Messages 15 Unread               | COVID-19 Vaccine                                                                                                 | Update                                    | <ul> <li>Compliant</li> </ul>         |                             | Satisfied 0          |
| Letters                          | Immunization Record                                                                                              | Update                                    | <ul> <li>Not Compliant</li> </ul>     |                             | No Data 🛛            |
| Downloadable Forms               | Influenza                                                                                                    | Update                                    | <ul> <li>Compliant until 0</li> </ul> | 9/01/2022                   | Compliant until 09/0 |
| Forms                            |                                                                                                    | _                                         |                                       |                             |                      |
| Insurance Card                   | Additional items NOT required for                                                                                | r clearance:                              |                                       |                             |                      |
|                                  | Clearance                                                                                                    | Stat                                      | us.                                   |                             | Details              |
| Survey Forms                     | "REQUIRED" Notice of Privacy Practice v2021                                                                      | <ul> <li>Con</li> </ul>                   | pliant                                |                             | Satisfied O          |
| Health Records                   |                                                                                                    |                                           |                                       |                             |                      |

Step 3: To upload a COVID-19 vaccine or booster record, choose the green "Update" button next to COVID-19 Vaccine.

| OVID-19 Vaccine                                                |                                                                                  |
|----------------------------------------------------------------|----------------------------------------------------------------------------------|
| through eTang.                                                 |                                                                                  |
| _                                                              |                                                                                  |
| 1 Upload an image of your immunization                         | on card below.                                                                   |
| 2 Add Immunization(s), Enter the vac                           | cine date. Please enter your dates carefully to match your vaccine card exactly. |
| 3 Enter vaccine type including booste<br>option.               | rs. If you received Covishield, please select AstraZeneca as your vaccine        |
| If your COVID-19 Clearance does no<br>check your dates.        | I have a Green Checkmark 🧭 and the word "Compliant" under Status, please         |
|                                                                |                                                                                  |
| COVID-19 Vacination Card Upload                                |                                                                                  |
| Uptood<br>Please unipad a copy of your vaccination card        |                                                                                  |
| COVID-19 Vaccine History                                       |                                                                                  |
|                                                                |                                                                                  |
| Add Immunization                                               |                                                                                  |
| Add Immunization                                               | Administered Date                                                                |
| Add Immunization mmunization Pfizer COVID-19 Vaccine #1        | Administered Date 08/09/2021                                                     |
| Add Immunication Immunication Pfizer COVID-19 Vaccine #1       | Administered Date<br>08/09/2021                                                  |
| Add Immunitation<br>Immunitation<br>Pfizer COVID-19 Vaccine #1 | Administered Date<br>08/09/2021                                                  |

## Step 4:

- Click the green "Upload" button to upload a copy of your vaccine card
- Click the green "Add Immunization" button to enter the date(s) and type of vaccine or booster from the drop down menu.
- Double check you have entered the dates correctly.
- Then click done.